# LOT – onglet lot

#### Assemblée générale - Onglet calculer le rapport

## Préambule sur la fiche LOT

La fiche Lot comporte 5 onglets généralistes dont l'onglet LOT et 4 onglets dédiés plus spécifiquement aux modules Gérance, Syndic, Transaction et Saisonnier. Ces derniers ne sont visibles qu'après affectation d'un mandat OU par un clic sur la petite flèche située à droite du dernier onglet.

Les trois derniers onglets nommés Inventaire, Etats des lieux, Équipement sont plus informels et sont conservés par souci de rétrocompatibilité avec les anciennes versions. En effet, notre module EDL Web sur tablette est indépendant de ces derniers.

| K Modification Lot - 1/21                                                                                                    |                               |
|----------------------------------------------------------------------------------------------------|-------------------------------|
| Lot Publicité Documents Plus Diagnostics 🥔 Gérance 🥠 Transaction >                                                                |                               |
| Adresse                                                                                                    | Etat locatif                  |
| Immeuble GARE23 23, rue de la Gare                                                                                                | ● Libre ◯ Loué                |
| 54200 MAYEVILLE                                                                                                    | 🔿 Libérable le                |
| Code Propriétaire PIERREPROPRIETAIRE Dierre PROPRIETAIRE                                                                          | Etat du lot                   |
| PORT-GRIMAUD 0494560202                                                                                                    | A vendre                      |
| PROPRIETAIRE Pierre V 22                                                                                                    |                               |
| Codification                                                                                                    |                               |
| N° RCP 101 Code physique APT DEMO                                                                                                 |                               |
| N° Plan 101 Code gestion APT DEMO                                                                                                 | () Non disponible             |
| Critères et qualificatifs                                                                                                    |                               |
| Type Appartement Standing Normal                                                                                                  |                               |
| Détail Appt résidence ancienne Chauffage Gaz individuel                                                                           |                               |
| Epoque Récent Sans ascenseur                                                                                                    |                               |
| Etat Habitable      Mitoyennete Non     Régime TVA                                                                                | > Surfaces                    |
| Moraggiomeration Regime TVA                                                                                                    | ► <u>"Carrez"</u> 84,00       |
| Divers                                                                                                    | Habitable 85,00               |
| Nb Pièces 3 Bâtiment A2 Date construction 05/05/1962                                                                              | Terrasse 5,00                 |
| Nb chambres 1 Etage U                                                                                                    | Balcons                       |
| ND Parkings I Escaller N° cles 00025                                                                                              | Jaluin<br>Surface 96 35       |
| Parking N° Pk 25 Type Parking aérien                                                                                              | Divisible à partir de         |
| Mandat Gartian all & Lower Trimostrial + 520 00 HT                                                                                |                               |
| Mandat Gesich n° o Dyer Hinnestner, 600,00 Hi<br>Mandat Transaction n° 8 Prix : 174 000,00<br>Dybli w Batarath arus at arus 61,00 |                               |
|                                                                                                    |                               |
|                                                                                                    |                               |
| Prondeo un                                                                                                    | D)/                           |
| Moins de détails Imprimer                                                                                                    | ▶ Suivant ▶ Annuler ▶ Valider |

### **Cadre Adresse**

#### Immeuble

#### Le lot fait référence à un immeuble. Cette notion est obligatoire SAUF pour le module Transaction.

Trois possibilités :

- Indiquer le code immeuble s'il est connu
- Saisir un « ? » puis tabuler pour avoir le choix dans une liste
- Taper un nouveau code et s'il n'existe pas, créer l'immeuble

#### Adresse

Automatiquement rapatriée sur le lot après saisie de l'immeuble. Elle reste modifiable, notamment si votre immeuble est composé de plusieurs bâtiments OU si vous désirez préciser un n° de porte ou autre.

#### Code propriétaire

Rubrique indispensable pour pouvoir associer un mandat sur ce lot. Cette rubrique fait référence au fichier qui fait l'objet d'une documentation à part.

#### Correspondants

Le principe est de lier un correspondant au lot.

Important à plus d'un titre car utilisé par LSC lors :

- De la création d'un événement lié au lot,
- D'un rendez-vous lié au lot,
- D'un mailing établi à partir de la liste des lots.

Si aucun n'est défini sur la fiche lot, c'est alors le correspondant par défaut de la fiche identité qui sera utilisé. Pictogrammes situés à droite du correspondant :

- Le 1<sup>er</sup> donne accès à la liste des correspondants du propriétaire du bien.
- Le 2<sup>ème</sup> permet de consulter, modifier le correspondant courant.

| Adresse             |                 |              |                     |            |
|---------------------|-----------------|--------------|---------------------|------------|
| <u>Immeuble</u>     | GARE23          | 23, rue de l | a Gare              |            |
|                     |                 |              |                     |            |
| 54320 MAXEVI        | LLE             |              |                     |            |
| Code Propriétaire   | PIERREPROPRIETA | IRE          | Pierre PROPRIETAIRE |            |
| PORT-GRIMAUD        |                 | 0494560202   |                     |            |
| PROPRIETAIRE Pierre | ~ 2 /           |              |                     | 0664646466 |

### **Cadre Codification**

Cette zone sert à l'identification du lot. Le lot est multiactivités. Les codes utilisés dans les différents services ne sont forcément pas les mêmes.

#### RCP

Utilisé par le service syndic selon le règlement de copropriété.

#### Plan

Utilisé par les autres services travaillant sur le N° d'appartement.

#### **Code Physique**

Est constitué automatiquement de l'association N° d'immeuble/N° RCP. Ce dernier doit être unique pour un immeuble.

#### **Code Gestion**

Il est constitué de l'association N° d'immeuble/N° d'appartement. Le N° de plan doit être unique pour un immeuble.

Si cette dualité de codes ne vous est pas utile, vous pouvez <u>intervenir sur le paramétrage (voir ci-contre)</u> pour forcer LSC à utiliser le même code.

Le code adéquat sera ensuite présenté en fonction du contexte. Tous les traitements liés à l'activité de Syndic utilisent le code physique, tous les traitements liés aux autres activités utilisent le code de gestion.

| $\triangleright$ | Codification |     |               |          |
|------------------|--------------|-----|---------------|----------|
|                  | N° RCP       | 101 | Code physique | APT DEMO |
|                  | N° Plan      | 101 | Code gestion  | APT DEMO |

Accès : menu paramètres, préférences et administration, administration métier, tous modules, configuration, onglet généraux

| Modification _Parametres   |                                  |                                                                              |
|----------------------------|----------------------------------|------------------------------------------------------------------------------|
| Généraux /ariables courrie | Notes Regroup. de modèles Gest   | tion des numéros Document                                                    |
| 🕨 Paramètres généraux      |                                  |                                                                              |
| Début automatique de       | es codes postaux                 |                                                                              |
| Gestion du planning        | Masquer le samedi                | Masquer le dimanche                                                          |
| Codification des lots      | stion différent du code physique | Cloisonnement comptable Activer le cloisonnement des entités par utilisateur |
| Surfaces : coefficient     | s pondération                    | Etats rapides                                                                |
| Habitable                  | 1                                | Présentation par ordre alphabétique                                          |
| Terrasse                   | 0,25                             |                                                                              |
| Balcons                    | 0,25                             |                                                                              |
| Jardin                     | 0                                |                                                                              |

### Cadre Critères et qualificatifs

Cette zone permet de saisir les caractéristiques matérielles du lot au travers de 10 menus déroulants.

Le principe est simple :

- Déployez un menu pour choisir dans une liste
- Saisissez le début d'une valeur (par exemple "app") et tabulez

 Si vous en avez les droits (modifications des listes déroulantes).. tapez directement la valeur. Si elle n'existe pas, LSC vous proposera de l'enregistrer pour les prochaines fiches à saisir.

Tous ces critères et qualificatifs sont modifiables afin de personnaliser en fonction de votre portefeuille de biens. Cependant, nous vous conseillons très fortement de ne pas modifier le critère 1 (type) car c'est une notion essentielle pour la publication. Ce paramétrage doit être fait dès le départ et ne plus être changé par la suite au risque d'une perte d'intégrité des données affichées.

Accès pour les titres : menu paramètres, préférences et administration, administration du logiciel, rubriques paramétrables, rubriques 21 à 30. Tout changement à ce niveau nécessite le redémarrage du poste en monoposte et du serveur en multi-postes.

Accès pour le contenu de chaque rubrique : menu paramètres, préférences et administration, administration métier, tous modules, énumérations : critère 1, critère 2, etc....

| 🕨 Critères et q | Critères et qualificatifs |               |                |  |  |
|-----------------|---------------------------|---------------|----------------|--|--|
| 💌 Туре          | Appartement               | 💌 Standing    | Normal         |  |  |
| 💌 Détail        | Appt résidence ancienne   | 🖃 Chauffage   | Gaz individuel |  |  |
| 🖃 Epoque        | Récent                    | 💌 Ascenseur   | Sans ascenseur |  |  |
| 🖃 Etat          | Habitable                 | 🖃 Mitoyenneté | Non            |  |  |
| 🗷 Quartier      | Hors agglomération        | 💌 Régime      | TVA            |  |  |

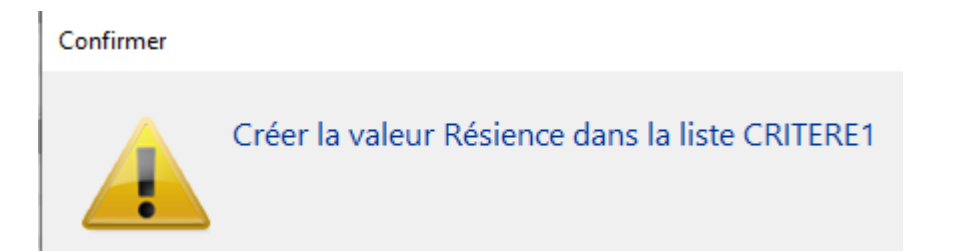

| Libellé | is pers | onnalisés    |                  |   |
|---------|---------|--------------|------------------|---|
|         |         |              |                  |   |
| . Int   | in la   | doc rubrious | or paramótrablor | _ |
|         | ituite  | ues rubriqui | es parametranies | _ |
|         |         |              |                  |   |
|         |         |              |                  |   |
|         | 15      | Document8    |                  | ^ |
|         | 18      | Surface      |                  |   |
|         | 19      | Loyer        |                  |   |
|         | 20      | Prix         |                  |   |
|         | 21      | Туре         |                  |   |
|         | 22      | Détail       |                  |   |
|         | 23      | Epoque       |                  |   |
|         | 24      | Etat         |                  |   |
|         | 25      | Quartier     |                  |   |
|         | 26      | Standing     |                  |   |
|         | 27      | Chauffage    |                  |   |
|         | 28      | Ascenseur    |                  |   |
|         | 29      | Mitoyenneté  |                  |   |
|         | 30      | Régime       |                  | ~ |

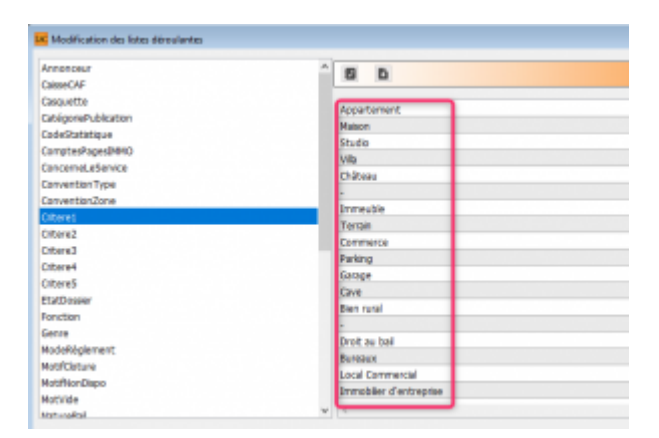

### **Cadre Divers**

Informations complémentaires pour le lot…

Comme pour les critères et qualificatifs (pour le titre), certaines rubriques sont personnalisables. Il s'agit des 2ème, 3ème et 4ème ligne à gauche, entourées sur la copie d'écran ci-contre.

Accès pour les titres : menu paramètres, préférences et administration, administration du logiciel, rubriques paramétrables, rubriques 31 à 33. Tout changement à ce niveau nécessite le redémarrage du poste en monoposte et du serveur en multipostes.

NOTA : la date de construction, si elle a été préalablement indiquée sur l'immeuble, est reprise par défaut lors de la création du lot.

Les informations liées au(x) mandat(s) affecté(s) au lot ainsi que la référence internet sont affichées en bas à gauche, pour mémoire

| > | Divers                                                                                                    |    |            |       |                   |            |
|---|----------------------------------------------------------------------------------------------------|----|------------|-------|-------------------|------------|
|   | Nb Pièces                                                                                                    |    | Bâtiment   | A2    | Date construction | 05/05/1962 |
|   | Nb chambres                                                                                                    |    | Etage      | 0     |                   |            |
|   | Nb Parkings                                                                                                    |    | L Escalier |       | N° clés           | 00025      |
|   | Nb étages                                                                                                    |    | 5 Porte    | D     | Digicode          | B8514      |
|   | Parking                                                                                                    | N° |            | Pk 25 | Type Parking aé   | rien 🗸     |
|   | Mandat Gestion n° 6 Loyer Trimestriel : 630,00 HT<br>Mandat Transaction n° 8 Prix : 174 000,00<br>Publié sur Internet sous réf. 99 |    |            |       |                   |            |

### Cadre Etat locatif

Est sur *« Libre »* par défaut puis est automatiquement valorisé dans le cycle LOCATAIRE.

- Locataire entrant = état "loué"
- Locataire en préavis = "libérable le"
- Locataire parti = libre

Toute modification est impossible, le message suivant s'affichant

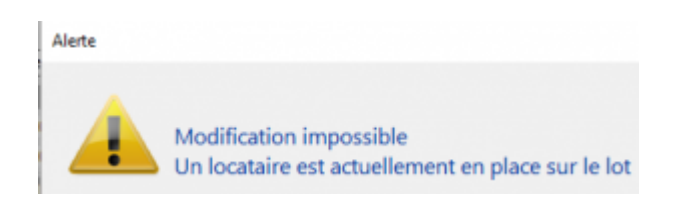

Pour des raisons de commodité, il est possible de forcer l'état, par exemple de passer de "libérable le" à "libre" pour faire entrer un nouveau locataire qui prendra la suite de celui en partance.

*Par contre vous devez activer cette possibilité dans les paramètres Géance* 

Accès : menu paramètres, préférences et administration, administration métier, Gérance, configuration gérance, onglet gérance (ci-contre, n°2)

Une 2ème niveau de sécurité peut être défini, en y ajoutant un mot de passe à saisir pour un tel changement.)

Accès : menu paramètres, préférences et administration, administration du logiciel, mots de passe (ci-contre, n°3)

| Etat locatif |        |  |
|--------------|--------|--|
| ● Libre      | ⊖ Loué |  |

N°2

| N° de compte DG à reverser B30000   N° de compte DG conservé à Agence B30100   N° de compte DG conservé à Agence B30100   N° de compte DG reverse Propriétaire B30200   Code journal à utiliser pour le S G DG   Calcul des acomptes de géranc.   Quittancement total Mettre à jour les provisions du lot après régularisation   Quittancement propriétaire Mettre à jour les provisions du lot après régularisation   Quittancement loyer seul Autoriser les consommations négatives   Solde du compte Mettre à jour le loyer du lot lors de la révision des locataires   Baux commerciaux Mettre à jour le loyer du lot lors de la révision des locataires   Baux commerciaux Mettre à jour le loyer du lot lors de la révision des locataires   Priche Lot : calcul du quittancement locataire selon périodicité du lot   Fiche Locataire : autoriser les provisions sur charges en % du loyer   Fiche Locataire : autoriser le quittancement provisoire par période   Salisie comptable   Activer le contrôle des comptes en saise (6)   Préavis locataire   Calculer la date de fin de préavis selon l'article 641 du Code de Procédure   Calculer la date de fin de préavis selon l'article 641 du Code de Procédure | Paramètres comptabilisation DG de géra                                                                                                    | ince                                                                                                    | Paramètres de répartition                                                                                                    | Nouveau mode                                                                                                    |
|----------------------------------------------------------------------------------------------------|----------------------------------------------------------------------------------------------------|----------------------------------------------------------------------------------------------------|----------------------------------------------------------------------------------------------------|----------------------------------------------------------------------------------------------------|
|                                                                                                    | N° de compte DG à reverser<br>N° de compte DG conservé à Agence<br>N° de compte DG reversé Propriétaire<br>Code journal à utiliser pour le DG<br><b>Calcul des acomptes de géranc</b><br>Quittancement total<br>Quittancement propriétaire<br>Quittancement loyer seul<br>Solde du compte<br><b>Baux commerciaux</b><br>Fiche Lot : calcul du quittancement locataire<br>Fiche Lot : autoriser les provisions sur charges<br>Fiche Lot : autoriser les provisions sur charges<br>Fiche Lot : autoriser le quittancement p<br>Saisie comptable<br>Activer le contrôle des comptes en saisie (G)<br><b>Préavis locataire</b><br>Calculer la date de fin de préavis selon l'article<br>Civile | 830000<br>830100<br>830200<br>DG<br>selon périodicité du lot<br>se n% du loyer<br>provisoire par période | Nombre décimales tantièmes (0 à 5)<br>Régularisation des charges (lots<br>Ne pas supprimer les régularisations p<br>Régularisation des charges<br>Mettre à jour les provisions du lot apr<br>Autoriser les consommations négative<br>Révision des loyers en Gérance<br>Mettre à jour le loyer du lot lors de la<br>Autoriser la révision en cours de pério<br>Quittancement : calcul de TVA<br>Calculer la TVA avec un arrondi par lig<br>Etat locatif des lots en Gérance<br>Activer le contrôle de l'état locati<br>AL/AFL<br>Ne pas exclure les locataires en p<br>Gestion des trop perçus<br>Activer la gestion des trop perçus | 0 s isolés) Nouveau mode récédentes ès régularisation es Nouveau mode révision des locataires de ene de quittancement if réavis |

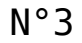

| Mots de passe à saisie optionnelle (uniquement si le | mot de passe est défini) |
|------------------------------------------------------|--------------------------|
| Suppression depuis le planning Saisonnier            | ***                      |
| Modification tableau d'affichage dans le planning    | ***                      |
| Numéros de lettres-chèques banalisées                | ***                      |
| Changer état locatif du lot                          | ***                      |
| Changer solde rempoursable du compte                 | 666                      |
| Suppression en saisie comptable                      | ***                      |
| Annulation du calcul d'honoraires                    | ***                      |
| Modification des mandats SEPA                        | ***                      |
| Suppression de PJ                                    | ***                      |
| Budget (déverrouiller)                               | ***                      |
| Changer référence Internet du lot                    | ***                      |
| Changer honoraires location (locataire)              | ***                      |

### Cadre Etat du lot

Cette zone renseigne sur l'état 'Transaction' du lot, mais ne sert pas qu'à ce module !

Elle est utilisée :

- Dans les adéquations,
- Dans les liens Internet
- Dans l'édition des listes.

L'état du lot est toujours initialisé par défaut en fonction de l'activité courante :

- A Vendre ou à Louer en gérance et transaction,
- Non disponible en syndic.

Cet état n'est modifié en automatique que par la <u>création d'un</u> <u>Dossier</u> (Compromis). Il passera en « non disponible » et ne sera plus modifiable sauf si le dossier lié passe en type « annulation ». Dans ce cas, le lot repasse à son état d'origine (à vendre, à vendre ou à louer, etc…)

#### Non disponible

Il est possible de saisir une date limite, un motif et une note.

La date limite de « non disponibilité » déclenche une <u>alarme</u> à échéance au gestionnaire affecté au <u>mandat de transaction.</u>

| 🕨 Etat du lot                      |
|------------------------------------|
| ○ A vendre                         |
| ⊖ A louer                          |
| ○ A vendre ou à louer              |
| Non disponible jusqu'au 00/00/0000 |
| Motif {MOTIFNONDISPO} ~            |
|                                    |
|                                    |
|                                    |

### **Cadre Surfaces**

Nous distinguons deux manières de saisir les surfaces :

#### Classique

Cette zone possède quatre champs de saisie visibles, où il vous est demandé d'indiquer différentes surfaces

- habitable
- Terrasse
- Balcons
- Jardin

LSC calcule et affiche automatiquement la surface totale selon les <u>pondérations définies dans les paramètres</u>.

#### Définition du coefficient de pondération

Accès : menu paramètres, préférences et administration, administration métier, tous modules, configuration, onglet Généraux

Exemple : si la surface d'une terrasse compte 4x moins qu'une surface habitable, saisissez 0.25

#### Carrez

Un clic sur la clé donne accès à un tableau vous permettant de saisir toutes les surfaces, par pièce

• Le bouton "+" permet de créer une nouvelle ligne

• La poubelle permet de supprimer une ligne sélectionnée Examinons les différentes rubriques d'un tableau :

▪ Pièce

Il s'agit du nom de la pièce. La saisie est libre mais la sélection d'une valeur peut être faite par le pop-up.

Surface

Provoque la mise à jour de la surface Carrez cumulée de la fiche lot.

• Exclure Carrez

En cochant, vous excluez la pièce courante dans le calcul du total de la surface.

• Les autres zones

Sont informelles et n'ont aucune influence sur les traitements.

#### Divisible à partir de

Permet de définir la surface minimale de subdivision du lot. Ce champ est utilisé dans les recherches et les adéquations.

| Surfac   | es                     |       |  |
|----------|------------------------|-------|--|
| <b>)</b> | "Carrez"               | 84,00 |  |
|          | Habitable              | 85,00 |  |
|          | Terrasse               | 5,00  |  |
|          | Balcons                |       |  |
|          | Jardin                 |       |  |
|          | Surface                | 86,25 |  |
|          | Divisible à partir de  |       |  |
|          | Cumulable sur Immeuble |       |  |

| K Modification _Parametres                                                         |                                 |                                                      |  |  |  |  |  |
|------------------------------------------------------------------------------------|---------------------------------|------------------------------------------------------|--|--|--|--|--|
| Généraux /ariables courrier Notes Regroup. de modèles Gestion des numéros Document |                                 |                                                      |  |  |  |  |  |
| 🕨 Paramètres généraux                                                              |                                 |                                                      |  |  |  |  |  |
| Début automatique de                                                               | es codes nostaux                |                                                      |  |  |  |  |  |
| Gestion du planning                                                                | Masquer le samedi               | Masquer le dimanche                                  |  |  |  |  |  |
| Codification des lots                                                              |                                 | Cloisonnement comptable                              |  |  |  |  |  |
| Utiliser un code ges                                                               | tion différent du code physique | Activer le cloisonnement des entités par utilisateur |  |  |  |  |  |
| Surfaces : coefficient                                                             | s pondération                   | Etats rapides                                        |  |  |  |  |  |
| Habitable                                                                          | 1                               | Présentation par ordre alphabétique                  |  |  |  |  |  |
| Terrasse                                                                           | 0,25                            |                                                      |  |  |  |  |  |
| Balcons                                                                            | 0,25                            |                                                      |  |  |  |  |  |
| Jardin                                                                             | 0                               |                                                      |  |  |  |  |  |

| Pièce          | Surface | Exclure Carrez | Niveau | Exposition | Informations                    |   |
|----------------|---------|----------------|--------|------------|---------------------------------|---|
| Chambro 1      | 21.00   |                |        |            | 2 obcorde                       | ^ |
| Chambrel       | 21,00   |                | 0      |            |                                 |   |
| Chambre1       |         |                | 0      |            |                                 |   |
| Chambre2       | 19,00   |                | 0      |            | 1 placard                       |   |
|                |         |                | _      |            |                                 |   |
| Cuisine        | 10,00   |                | 0      |            | equipee                         |   |
| Entrée         | 2,00    |                | 0      |            |                                 |   |
| Salle de bains | 7,00    |                | 0      |            | équipée - baignoire et douche   |   |
| _              |         | _              |        |            |                                 |   |
| Sejour         | 25,00   |                | 0      |            | vaste et lumineux - orienté Sud |   |
| WC             |         |                | 0      |            | indépendant                     |   |
| <              |         |                |        |            | >>                              | × |

### Cumulable par immeuble

Vous avez la possibilité de faire des recherches/adéquations en tenant compte non pas de la surface du lot mais de la surface totale des lots d'un même immeuble.

Dans un ler temps, il faut activer le paramètre nommé : "activer la surface cumulable", sinon la rubrique n'est même pas visible sur le lot.

Accès : fichier, afficheur, préférences et administration, administration du métier, transaction, configuration transaction. Une fois activée, il faut cocher cette boite sur les lots d'un même immeuble à prendre en compte ensemble lors d'une adéquation.

Exemple : 3 lots de 200, 300 et 500 m2

s'ils sont cochés tous les 3, alors 1 ou plusieurs lots répondront à une demande de 200, 300, 500, 700, 800 ou 1000 m2

ATTENTION : cette option n'est pas compatible avec les surfaces divisibles.

| K Modification _Parametres                                                                                                    |                                                                                                    |
|----------------------------------------------------------------------------------------------------|----------------------------------------------------------------------------------------------------|
|                                                                                                    |                                                                                                    |
| Type d'événement à utiliser pour                                                                                                    |                                                                                                    |
| Les annonces 4D Write<br>L'impression d'une fiche Lot 4D Write<br>Le tarif saisonnier<br>La visualisation simplifiée du lot<br>L'historisation des propositions<br>Ne plus proposer un bien à un prospect<br>Les propositions aux prospects<br>Les dénonces aux propriétaires<br>L'historisation et les CR des visites | Journal Transaction         Fiche Descriptive T- New         Accord de prix         Visu simple BN         Historisation Proposition         *** Ne plus proposer         Proposition         Denonce Propriétaire         *** Visite |
| Proposition (fiches descriptives) : générer les fichiers                                                                                                    | s PDF à partir de 🛛 🔿 N° interne de fiche 💿 Code lot                                                                                                    |
| Calcul de prix et adéquation                                                                                                    |                                                                                                    |
| Calcul du prix de vente à partir du net vendeur<br>Activer la recherche "surface cumulable"                                                                                                    | ● Oui O Non<br>● Oui O Non                                                                                                    |
| Caractéristiques du calcul des statistiques                                                                                                    |                                                                                                    |
| L'identité "Anonyme"                                                                                                    | ANONYME                                                                                                    |
| Nom court pour l'agence                                                                                                    | Agence                                                                                                    |
| Calculer les statistiques                                                                                                    | O Sur le TTC   Sur le HT                                                                                                    |
| Denombrer les compromis clotures                                                                                                    | Oui ONon                                                                                                    |
| Echange des statistiques entre agences via u                                                                                                    | n site ftp                                                                                                    |
| Adresse du serveur<br>Nom d'utilisateur<br>Mot de passe d'accès<br>Répertoire de dépôt des fichiers                                                                                                    |                                                                                                    |
|                                                                                                    |                                                                                                    |
|                                                                                                    | 🕨 Annuler 🔹 Valider 🔡                                                                                                    |

Moins de détails

Plus de détails

n'est visible qu'après avoir cliqué sur "Moins

de détails"

Ces boutons permettent de basculer de la visualisation normale du lot à une visualisation simplifiée. Le modèle de visualisation simplifiée doit être défini au niveau de l'onglet organiseur des paramètres de l'application.

Cf. copie d'écran ci-avant, 4ème ligne : "visualisation simplifiée du lot"

Prendre un RV

Permet la création d'un RV avec les coordonnées du lot prérenseignées.

# Liste des lots

La liste des lots, accessible depuis le menu fichier, affiche les lots en fonction du contexte

# Les (nouveaux) principes de la liste de gestion

Plus d'écran de recherche préalable, vous arrivez directement sur la liste La vague a disparu, offrant plus d'espaces dans le bas de l'écran Les menus ou boutons sont tous situés en haut de l'écran

- •Le picto 🎽 indique un menu avec un choix multiple
- Le picto 🍾 indique un bouton simple

Un filtre est accessible permettant des sous-sélections en temps réel au fur et à mesure de votre frappe.

Précision

Un filtre n'est pas une recherche, il ne fait qu'éliminer les fiches hors demandes. Si vous effacez les éléments du filtre, la liste originale s'affiche à nouveau.

NB : n'est pas encore disponible sur toutes les listes mais sera déployé au fur et à mesure des versions 6.

### Les entêtes de colonne

**Chaque colonne peut être triée par ordre croissant** par un simple clic sur son titre ou décroissant en cliquant à nouveau sur le titre.

**L'ordre des colonnes peut être changé temporairement** via le principe du "Drag and Drop" (glisser – déposer). Cela peut faciliter votre lecture…

# Les menus (ou boutons) communs à toutes les listes de gestion

### Le menu Actions

Jusqu'à 6 rubriques peuvent être communes aux listes… Elles ne sont visibles qu'en fonction du contexte

### **Ouvrir dans une application**

Tous les éléments affichés dans une liste de gestion peuvent être ouverts sur le logiciel de votre choix, à condition qu'il puisse lire un export de fiches. Il est donc conseillé de choisir un tableur (Excel ou Open office par exemples).

Consultez l'article sur les préférences

### Imprimer

Toutes les commandes d'impression agissent sur la sélection courante c'est à dire les fiches noircies et les fiches seront triées en fonction des préférences de l'utilisateur. A défaut de sélection, toutes les fiches présentes à l'écran seront imprimées et l'ordre d'affichage de l'écran est respecté. Cette commande permet d'imprimer la liste de trois façons différentes.

#### **Fiches**

Chaque fiche sélectionnée est imprimée avec toutes ses caractéristiques en pleine page. Présentation verticale, une page par fiche.

#### Liste

Les fiches sélectionnées sont imprimées sous forme d'une liste. Présentation horizontale.

#### Plus...

Cette commande ouvre un puissant logiciel intégré permettant de créer des états, des étiquettes ou des graphes personnels

### Sélection

Ce menu offre plusieurs options permettant de stocker des listes pour les ré-afficher par la suite. Interrogez notre service assistance si vous désirez ne savoir plus sur ce sujet.

### Trier

Donne accès à un éditeur de tri permettant des tris mono ou multi-critères, notamment quand vous désirez faire un tri d'informations qui ne sont pas indiquées dans les colonnes de la liste de gestion (tri par date de création des tiers, par exemple)

### Supprimer

La commande Supprimer permet la suppression définitive d'une ou plusieurs fiches sélectionnées (noircies) au travers d'une boîte de dialogue.

Cette suppression ne sera effective qu'après validation du mot de passe. La suppression n'est possible que si les contraintes de suppression le permettent.

### Dupliquer

Permet, après sélection d'une ligne, de dupliquer le lot courant.

NB : quand vous dupliquez un lot attaché à un mandat, ce dernier n'est pas repris sur le nouveau lot

# Aller à…

Une fonction très appréciée en termes de convivialité de LSC. Présente sur les listes de gestion, elle permet de passer d'une liste à une autre en utilisant des liens existants. A partir de la liste des lots, on peut aller à …

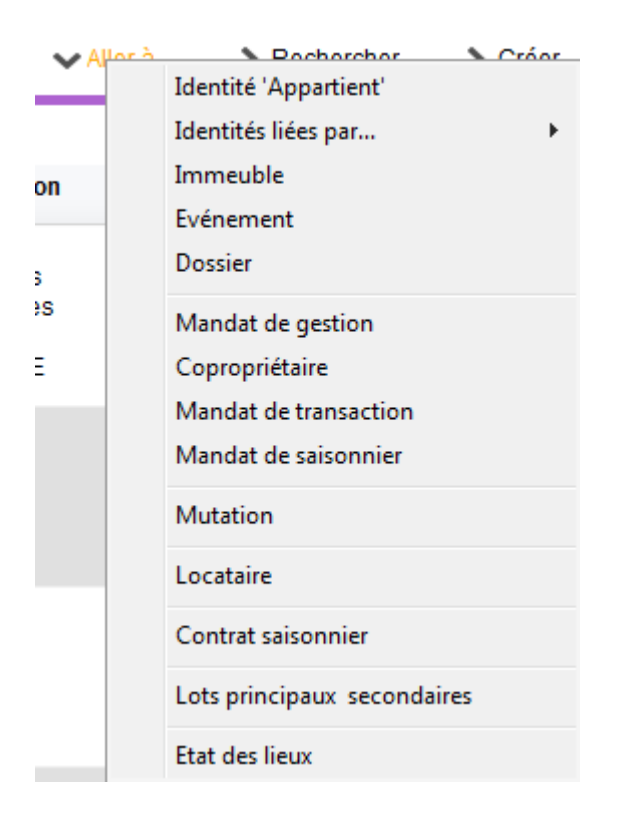

### Rechercher

Cf. aide liée aux recherches sur les listes de gestion :  $\frac{accès}{a \ l'aide}$ 

# Créer

Permet de créer un nouveau lot (sauf pour le module syndic où les lots sont crées à partir de la fiche copropriétaire)

# Historique

Affiche l'historique complet dans une nouvelle fenêtre du lot sélectionné

# Les menus (ou boutons ou

# affichages) spécifiques à cette liste

## Menu Actions

### Dupliquer

Donne accès à deux options liées aux module EDL

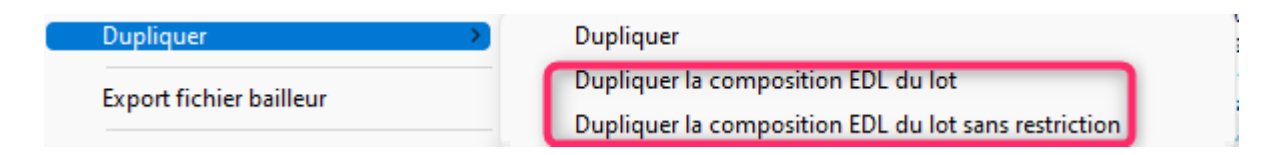

### Export fichier Bailleur

Option permettant un export d'une sélection de lots afin de répondre à vos obligations en matière de déclaration d'entrées et sorties des locataires de l'année.

Cette rubrique a été créée initialement pour les adhérents de l'UNIS Rhône-Alpes. Elle devrait être étendue à tous les adhérents sous peu. Pour que ce fichier soit correctement rempli, il est nécessaire de mettre à jour les lots et les tiers concernés, via des données complémentaires.

Vous pouvez les créer via l'administration à l'aide d'une nouvelle option puis faire la MAJ de vos fiches..

A\ <u>Création des données complémentaires</u>

Accès : fichier, afficheur, préférences et administration, administration métier, tous modules, données complémentaires

Cliquez sur "créer dépôts bailleurs". Cela vous créera deux nouvelles rubriques au niveau des Tiers et LOT. Validez pour quitter la fenêtre

B\ <u>Mise à jour de vos fiches</u>

Exemple pour un lot : allez sur l'onglet "plus", cliquez sur "ajouter" et choisissez "dépôts bailleurs" puis remplissez les deux cases

| ISC Modification Lot - 2/20                                                            |                                                              |
|----------------------------------------------------------------------------------------|--------------------------------------------------------------|
| Lot Publicité Document Plus Diagnostics 🥔 Gérance 📣 Transaction 🥔 Saison               | nier Inventaire >                                            |
|                                                                                        | Code gestion CARFUMS/001 - Cod<br>Cité des Parfums 25, rue ( |
| Données complémentaires                                                                |                                                              |
| Tout montrer Ajouter APPARTEMENT Bilan Dépôts bailleurs Général LOCATION LS DESCRIPTIO | PagesIMMO SAISONNIER VENTE                                   |
| Libellé                                                                                | Valeur                                                       |
| Dépôts bailleurs                                                                       |                                                              |
| N° RPLS                                                                                |                                                              |
| N° Invariant                                                                           |                                                              |

Faire de même pour la fiche Tiers...

#### C\ <u>Informations Agence</u>

Les données envoyées liées à l'agence sont récupérées au niveau de la fiche entité.

Il s'agit de :

+ La désignation de l'entité

+ L'email (onglet "variables courrier")

+ Le Siret de l'entité

Si l'une de ces données est manquante, le lot lié à l'entité ne sera pas exporté (donc, si vous n'avez qu'une entité, aucun fichier ne sera crée).

#### D\ <u>Export</u>

Pour générer votre fichier d'export, c'est simple. Faites une sélection de lots, cliquez sur l'option, et enregistrez le sur votre disque dur.

### **Traitements – Parutions publicitaires**

Conservé pour des raisons de rétro compatibilité avec les anciennes versions, cette rubrique n'est plus vraiment utile. Elle servait effectivement à transmettre des documents pour des supports papiers avant l'avènement …d'internet.

### Menu import

LSC est un outil ouvert sur l'extérieur. Doté en standard de fonctions d'exports (Internet, Export ASCII), il est également pourvu de fonctions d'import de données. Les lots peuvent être importés selon 2 formats prédéfinis.

• Import fichier texte

La structure de ce fichier est propre à LSC. Interrogez-nous pour connaître le format attendu.

• Import norme Immonet.net

La structure de ce fichier répond à la norme d'échange de lots entre différents serveurs. Cette norme est détaillée à l'adresse <u>www.immonet.net</u>.

# Créer un événement

Ce bouton n'est actif qu'après sélection d'un lot. Par un clic long, il vous offre deux choix :

- faire un événement au locataire du lot
- faire un événement au propriétaire du lot

Crée Locataire actuel du lot, s'il existe Propriétaire du lot

NB : sans clic long, c'est au propriétaire du lot que l'événement est crée.

# Mailing

Fonctionne de la même façon que le bouton présent sur la liste des tiers.

Les événements seront crées par rapport aux propriétaires des lots

Il peut gérer TOUS les types de mailing. En effet, c'est le mode de traitement de votre modèle d'événement qui déterminera le comportement de ce bouton, lors de la validation du 1<sup>er</sup> événement.

# Lien internet

Par un simple clic sur cette rubrique, vous arriverez sur la fenêtre de publication de vos biens. Elle permet ainsi une publication manuelle et immédiate. Pour mémoire, vous pouvez paramétrer en administration une publication automatique (y compris la nuit si vous êtes en versions serveur / clients)

Pour de plus amples informations sur la publication, référez vous à la documentation inhérente à Pagesimmo (à nous demander car n'existe pas encore en format HTML)

Par un clic maintenu, ce sont trois options qui vous sont proposées :

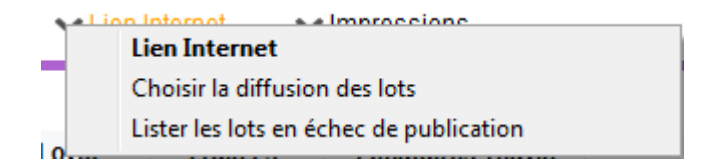

- La lère a déjà été vue précédemment
- La 2ème, "choisir la diffusion des lots" permet de définir où vont être publiés vos lots sur les plateformes partenaires. En effet, le nombre de lots est illimité sur Pagesimmo mais il se peut qu'il n'en soit

pas ainsi sur des sites sur lesquels vous avez souscrit un abonnement. Si, par exemple, seuls 20 biens sont envoyés sur "le bon coin", c'est via cette rubrique que vous pourrez indiquer lesquels.

 La 3ème vous affiche la liste des lots que vous avez tenté de publier mais qui ne l'ont pas été. Après publication, un message vous est envoyé afin de vous rendre compte de celle-ci et notamment les biens non envoyés. Vous pouvez les lister à l'aide de cette rubrique.

### Impressions

Le menu impressions vous propose 7 options :

+ Fiche commerciale, Fiche détaillée, Fiche Nomenclature, Fiche publicité

+ Affichettes vitrines

+ Fiche traitement de texte personnalisé, Catalogue traitement de texte

- Toutes les commandes le concernant agissent sur la sélection courante (fiches noircies) ou à défaut sur toutes les fiches présentes à l'écran.
- Si une sélection est effectuée, les fiches seront triées dans l'ordre des préférences utilisateur. Si aucune sélection n'est effectuée, les fiches seront présentées dans l'ordre utilisé à l'écran.

\*\*\*\*\*\*

#### • Fiche commerciale

Il s'agit d'une impression de fiches (une page par fiche) ne présentant que les informations non confidentielles de la fiche lot.

#### • Fiche détaillée

Il s'agit d'une impression de fiches (une page par fiche) présentant toutes les informations de la fiche lot. Son usage est interne.

#### • Fiche Nomenclature

Il s'agit de l'impression des fiches Nomenclatures, les fiches nomenclatures sont créées via la clé de la première page de fiche lot. Ce format de présentation n'est pas modifiable.

#### • Fiche publicité

Il s'agit d'une impression de fiches (une page par fiche) présentant les informations de la page Publicité de la fiche lot.

Ces 4 formats de présentation ne sont pas modifiables.

#### Affiches vitrines

Permet d'accéder à la liste des affichettes vitrines. Choisissez un modèle et imprimez le ou créez un diaporama

• Fiche traitement de texte personnalisé

Il est possible de définir au niveau de chaque lot, une ou plusieurs pages traitement de texte décrivant de manière personnalisée le lot. Cette page traitement de texte peut présenter du texte et des photos. Ces pages sont créées via l'option <u>ajouter un descriptif</u> disponible sur la fiche lot.

L'écran obtenu ici permet la sélection d'un modèle et le choix d'un numéro.

Ensuite 3 options sont proposées :

La fiche descriptive du lot quand elle existe : permet l'impression de la fiche descriptive ayant le numéro indiqué, à défaut rien n'est imprimé La fiche descriptive, à défaut le modèle : permet l'impression de la fiche descriptive ayant le numéro indiqué, à défaut le modèle indiqué est calculé et imprimé en fonction du lot courant.

<u>Toujours le modèle :</u> le modèle indiqué est calculé et imprimé en fonction du lot courant.

• Catalogue traitement de texte

Il s'agit d'une puissante fonction de génération automatique et rapide d'un catalogue papier. Il est possible de choisir le modèle de catalogue à générer ; le modèle par défaut est celui qui est défini par <u>un</u> <u>paramètre de l'administration</u>.

Il faut noter que le modèle à utiliser dans le module Saisonnier est différent de celui à utiliser dans les autres modules.

Le résultat est obtenu dans une page traitement de texte, directement modifiable à l'écran !

### Quelques particularités d'affichage

Module Gérance

+ Dans la colonne "Loyer", si du quittancement complémentaire est défini dans la fiche lot, il est affiché à ce niveau

+ Colonne "Locataire / Préavis" : le locataire est affiché pour son lot principal mais également pour ses lots secondaires

| LS               | 🛛 Liste Lot 20/85                                                    |                          |             |                                            |                                                         |                                                                                                    |                           |                      |                                                               |                                                                      |   |
|------------------|----------------------------------------------------------------------|--------------------------|-------------|--------------------------------------------|---------------------------------------------------------|----------------------------------------------------------------------------------------------------|---------------------------|----------------------|---------------------------------------------------------------|----------------------------------------------------------------------|---|
| ✓ Actions ✓ Alle |                                                                      | ✓ Aller à > Rechercher > |             | éer 📏 Historiqu                            | e 🗸 Créer un                                            | ✓ Créer un événement > Mailing                                                                                                    |                           | ternet 🗸 🗸           | Aide                                                          |                                                                      |   |
| Γ                |                                                                      |                          |             |                                            |                                                         |                                                                                                    |                           |                      |                                                               | 1                                                                    |   |
|                  | Code gestion                                                         | Ref. Int.                | Туре        | Surf. Lots 2°                              | Plan / RCP / Et / .                                     | Propriétaire                                                                                                    | Loyer                     | Frais L/P            | Locataire/Préavis                                             | Critères                                                             |   |
|                  | APT DEMO<br>23, rue de la Gare<br>59000 LILLE                        | 99                       | Appartement | 85,00 201 Cave<br>5,00 301 Parkin<br>86,25 | Plan : 101<br>RCP : 101<br>Etage : 0<br>Parking : Pk 25 | Pierre PROPRIETAIRE<br>Dans une demeure 1930,<br>cet apartement est situé au<br>deuxième étage. Exposé<br>plein sud il bénéficie de | 630,00<br>2,73<br>632,73  | 1 105,00<br>1 123,00 | Libre                                                         | Appt résidence ancienne<br>Récent<br>Habitable<br>Hors agglomération | • |
|                  | CARFUMS/001<br>Cité des Parfums<br>25, rue de Cannes<br>06130 GRASSE | 102                      | Appartement | 57,50<br>10,00<br>15,00<br>10,00<br>63,75  | Plan : 001<br>RCP : 001<br>Etage : 1<br>Parking : 19    | DERLON André<br>Bel appartement de 2<br>pièces, au 1er étage d'un<br>petit immeuble collectif<br>moderne Tout confort               | 375,00<br>83,33<br>458,33 | 234,00<br>672,00     | ADRIEN LE MALIN<br>0383217605<br>17/02/2010 -> 12/12/<br>Loue | Appt résidence récente<br>Récent<br>Habitable<br>Plage < 500 m       |   |